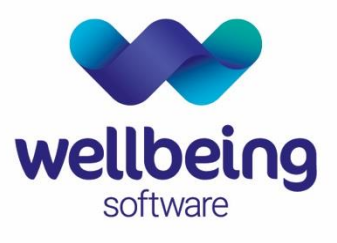

healthcare:connected

# Euroking Community Offline End User Support Documentation

**Training Department** 

19/08/2021 V1.0

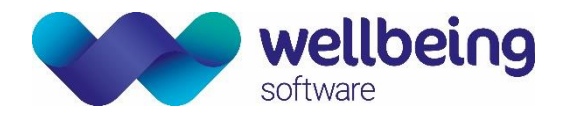

# Table of Contents

| Copyright                                                                                         | 2  |
|---------------------------------------------------------------------------------------------------|----|
| Confidentiality                                                                                   | 2  |
| Introduction<br>Purpose<br>Audience                                                               |    |
| 1. Application Overview<br>What Is the Euroking Community Offline Maternity Application?          | 4  |
| 2. Log in and Screen Tour                                                                         | 4  |
| Launching the Application                                                                         | 4  |
| Logging in to the Application                                                                     | 4  |
| Connecting to the Trust Network                                                                   | 5  |
| Home Screen Options                                                                               | 6  |
| 3. Manage Patients                                                                                | 7  |
| Downloading Patient Records to Community Offline<br>Download a New Patient Record<br>Refresh Data |    |
| 4. Using a Patient Record Offline                                                                 | 10 |
| Opening a Patient Record                                                                          | 10 |
| Adding a Pregnancy Note                                                                           | 11 |
| Recording Information<br>Completing Questionnaires<br>Uploading Completed Files to EuroKing       |    |
| Document Control                                                                                  | 16 |

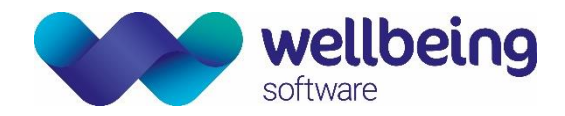

# Copyright

### © Wellbeing Software 2021

Registered Office: 3rd Floor i2 Mansfield, Hamilton Court, Oakham Business Park, Mansfield, NG18 5FB These materials are or comprise restricted and proprietary confidential information of Wellbeing Software. Disclosure to or use by the recipient shall not convey any intellectual property rights in these materials. The right to use these materials by the recipient is subject to restrictions and limitations contained in the Provision of Integrated Care Record System and Associated Services Agreement and related agreements.

# Confidentiality

All information in this document is provided in confidence for the sole purpose of adjudication of the document and shall not be used for any other purpose and shall not be published or disclosed wholly or in part to any other party without HSS prior permission in writing and shall be held in safe custody. These obligations shall not apply to information which is published or becomes known legitimately from some source other than Wellbeing Software. Many of the product, service and company names referred to in this document are trademarks or registered trademarks. They are all hereby acknowledged.

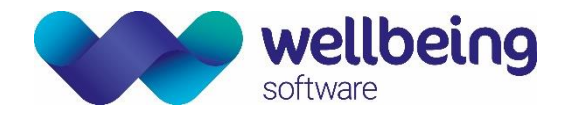

# Introduction

### Purpose

This document is designed to be utilised by all users of the EuroKing Community Offline application and covers key functionality relating to the use of the application for midwives, other clinical staff involved in maternity services, maternity support workers and clerical support staff.

### Audience

This document is intended to be used as a reference guide by all users of the EuroKing Maternity Community Offline Application.

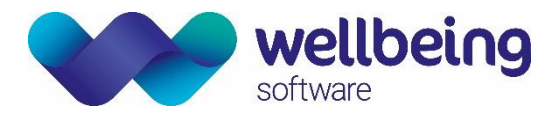

# 1. Application Overview

### What Is the Euroking Community Offline Maternity Application?

The EuroKing Community Offline application offers community-based clinicians the ability to record maternity and obstetric data outside of a hospital environment without the need for a connection to the internet.

Clinicians can preload a list of patient records into Community Offline prior to home visits or to outlying care settings and record all observations and notes at the time of seeing the patients. That data is then uploaded back to the main EuroKing system once they are back in the hospital setting.

# 2.Log in and Screen Tour

### Launching the Application

The Community Offline application can be launched via the Start menu or desktop shortcut / taskbar button.

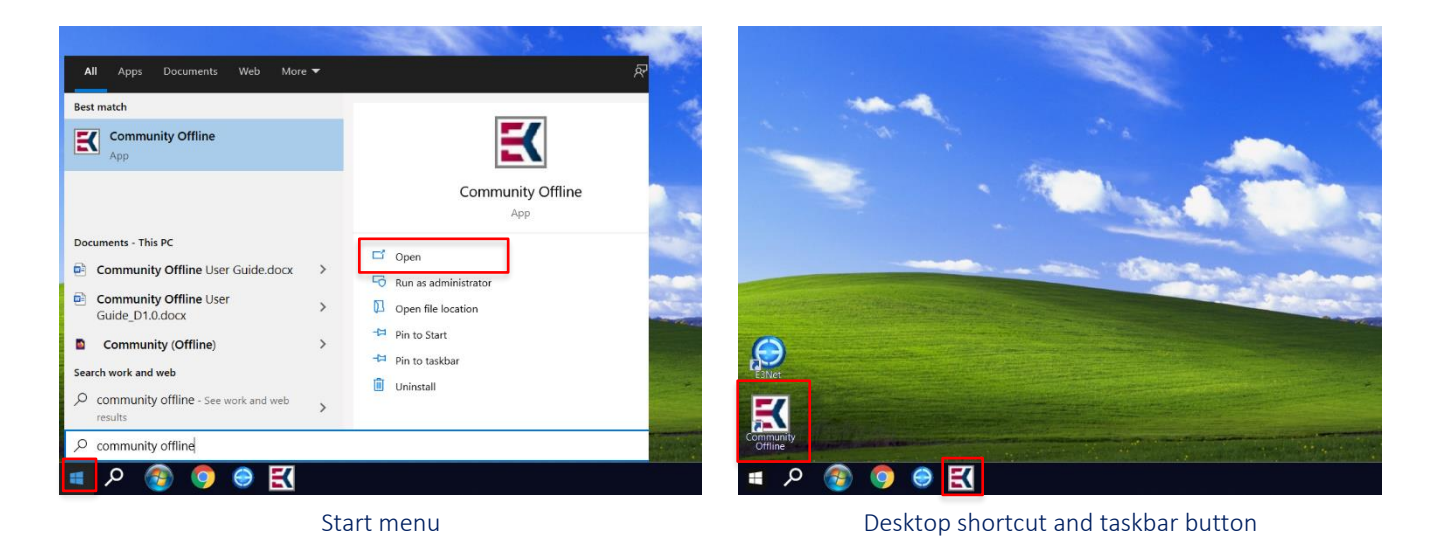

Logging in to the Application

You must have an account with the main EuroKing application to be able to log into Community Offline. Enter your normal EuroKing username and password when prompted, then click **[Login]**.

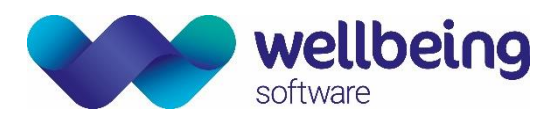

| Authenticate |           |       |        |  |
|--------------|-----------|-------|--------|--|
| Username:    | Password: |       |        |  |
| Training     | ••••••    |       |        |  |
|              |           | Login | Cancel |  |

# Connecting to the Trust Network

This will take you to the <u>Home</u> screen. If the device is connected to the network, Community Offline will first synchronise with the master EuroKing system to ensure that it has all the latest versions of each questionnaire.

| E3 Community                                                      | -            |            | ×    |
|-------------------------------------------------------------------|--------------|------------|------|
| E3 Community - Welcome                                            |              | 모          | x    |
| Welcome, Euroking.<br>Updating questionnaire - 9 of 13            |              |            |      |
| Upload<br>Completed<br>Files<br>2                                 |              |            |      |
| Updating                                                          |              |            |      |
| 1.8.840.5257   Phr Test Test (In-House)   devwebserv.euroking.com | Connected to | Trust Netv | vork |

Updating Community while connected to the network

Note that when the application is connected to the hospital network it will display this icon in the top right-hand corner of the screen. Text is also displayed on the bottom right-hand corner of the screen. In the community setting and whilst not connected, the icon and text are not displayed.

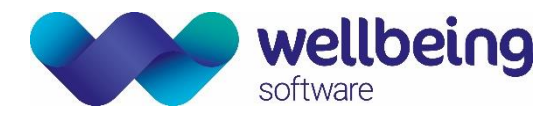

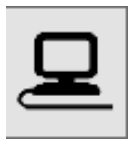

Connected to Trust Network

Top right

Bottom right

# Home Screen Options

| Upload<br>Completed<br>Files<br>2 | At the beginning of the day, the number displayed in the red box should be 0.<br>As you complete patient records in the community, the number here will rise.<br>You can upload to the main EuroKing application when you reconnect to the trust network. |
|-----------------------------------|----------------------------------------------------------------------------------------------------|
| Manage Patients                   | Open the patient management screen to access patient records.                                                                                                    |
| Exit                              | Log out and close the application.                                                                                                    |

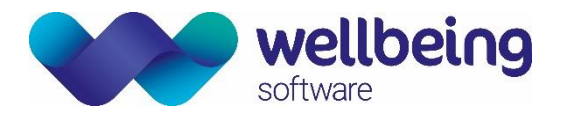

# 3. Manage Patients

### Downloading Patient Records to Community Offline

This can only be done when connected to a network so should be carried out ahead of visits to community settings to ensure that relevant records are available. Click **[Manage Patients]** on the <u>Home</u> screen.

If you have previously downloaded patient files to the Community Offline application, a list will appear across the screen showing the details of the patients and how long ago the file was downloaded.

| N Patients                                                                        |                                                                                                    |                                                                          |                          |                                                                                      |                      |
|-----------------------------------------------------------------------------------|----------------------------------------------------------------------------------------------------|--------------------------------------------------------------------------|--------------------------|--------------------------------------------------------------------------------------|----------------------|
| E3 Community - Patients                                                           |                                                                                                    |                                                                          |                          |                                                                                      | <u>_</u> ×           |
| 8 Patients stored locally                                                         |                                                                                                    |                                                                          |                          |                                                                                      |                      |
|                                                                                   |                                                                                                    |                                                                          |                          |                                                                                      |                      |
| Jones, Gwen Jones, Lisa                                                           | Richards, Sally                                                                                                    | RICHARDS, BABY                                                           | 5                        | Smith, Rita                                                                          | Smith                |
| Hospital No: PDT3<br>NHS No:<br>Date of Birth: 04/09/1986 (32y)<br>3 month(s) ago | (38y)<br>1930 A Control Control | y) The spital No: S00024<br>NHS No:<br>Date of Birth: 29/07/2<br>3 month | 9<br>016 (2y)<br>(s) ago | Hospital No: EUR 999<br>NHS No:<br>Date of Birth: 14/10/1984 (34y)<br>3 month(s) ago | Hospi<br>N<br>Date o |
| ¢                                                                                 |                                                                                                    |                                                                          |                          |                                                                                      | >                    |
|                                                                                   |                                                                                                    |                                                                          |                          |                                                                                      |                      |
|                                                                                   | Search                                                                                                    | Refresh                                                                  |                          |                                                                                      |                      |
|                                                                                   |                                                                                                    |                                                                          |                          |                                                                                      |                      |
|                                                                                   |                                                                                                    |                                                                          |                          |                                                                                      |                      |
|                                                                                   |                                                                                                    |                                                                          |                          |                                                                                      |                      |

#### Download a New Patient Record

To download a new patient record to Community Offline click [Search].

| K Patient Search              | – 🗆 X                            |
|-------------------------------|----------------------------------|
| E3 Community - Patient Search | 모 🗵                              |
|                               | Hospital No. NHS No. DOB Surname |
|                               |                                  |

Use the text field to enter the identifying information. Hospital number would be the most common method of searching but the other options can be seen on the right. Once the data is entered click **[Search]** to find any matches. Any matches are displayed in the form of a patient card.

<u>Please note</u>: that hospital or NHS numbers must be entered in full, and DOB is in the form DD/MM/YYYY.

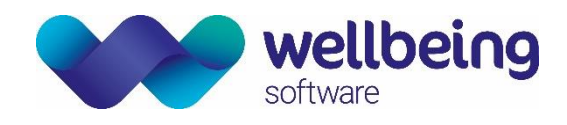

| K Patient Search                                                                                                  |                      |     | - ø ×            |
|----------------------------------------------------------------------------------------------------|----------------------|-----|------------------|
| E3 Community - Patient Search                                                                                     |                      |     |                  |
| PDTest123456                                                                                                    | Hospital No. NHS No. | DOB | Surname          |
| Princess, Jasmine<br>Hospital No: PDTest123456<br>NHS No:<br>Date of Birth: 11/11/1993 (27y)<br>© 0 second(s) ago |                      |     |                  |
|                                                                                                    |                      |     |                  |
|                                                                                                    |                      |     | 1 Patients found |

Patients cannot be added directly to the Community Offline application so if your search does not return the patient, you will need to refer to the hospital PAS system and the main EuroKing system.

To download the matched record to Community Offline from EuroKing, select the card for the patient record you want to download. A red border will appear and the text turns red to show the selection has been made. Click [Download].

This will transfer all the information about the patient that already exists on EuroKing to the Community Offline application and will be available even if you are not connected to the network.

This process can take a few minutes to complete. You can select and download several records at the same time by selecting all required records and clicking the **[Download]** button.

| K Patient Search                                                                           |          |
|--------------------------------------------------------------------------------------------|----------|
| E3 Community - Patient Search                                                              |          |
| PDTest123456                                                                               |          |
| Princess, Jasmine                                                                          |          |
| Hospital No: PDTest123456<br>NHS No:<br>Date of Birth: 11/11/1993 (27y)<br>0 second(s) ago |          |
|                                                                                            |          |
|                                                                                            | Download |

Once the process is complete that patient record/s will appear in your list of patient cards across the top of the screen.

| Please note: that the application displays details of how many patient records are downloaded to Community Offline in the top left area of | of the |
|----------------------------------------------------------------------------------------------------|--------|
| screen.                                                                                                    |        |

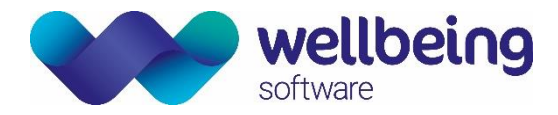

#### Patients

E3 Community - Patients
2 Patients stored locally

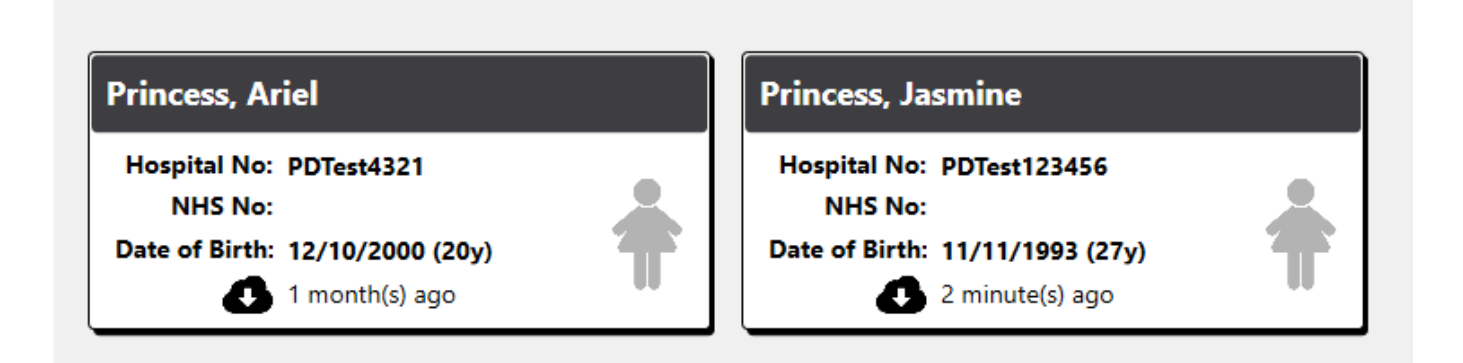

### Refresh Data

If the patient record you require is already on your device, select the card and click **[Refresh]**. This will download the latest data from their record, as it may have changed since you last used Community Offline.

| Patients                                                                                |                                                                                    |                             |                                                                                   | - 🗆     | × |
|-----------------------------------------------------------------------------------------|------------------------------------------------------------------------------------|-----------------------------|-----------------------------------------------------------------------------------|---------|---|
| E3 Community - Current Patient: Prince                                                  | ss, Jasmine 🗸 🗸 🗸                                                                  | + Pregnancy Notes           | + Patient Notes                                                                   | Alerts! | x |
| 3 Patients stored locally                                                               |                                                                                    |                             |                                                                                   |         |   |
| Princess, Mulan                                                                         | PRINCESS, BABY                                                                     | Princes                     | s, Jasmine                                                                        |         |   |
| Hospital No: PDtest 3008<br>NHS No:<br>Date of Birth: 05/11/1989 (31y)<br>1 year(s) ago | Hospital No: S000056<br>NHS No:<br>Date of Birth: 28/06/2019 (2y)<br>1 year(s) ago | Hospita<br>NHS<br>Date of E | I No: 0008<br>5 No: 888 888 8888 (NV)<br>8irth: 05/08/1999 (22y)<br>1 year(s) ago | °, 1    |   |
| <                                                                                       |                                                                                    |                             |                                                                                   |         | > |
|                                                                                         | Search Delete                                                                      | Questionnaires Refresh      |                                                                                   |         |   |
|                                                                                         |                                                                                    |                             |                                                                                   |         |   |
|                                                                                         |                                                                                    |                             |                                                                                   |         |   |

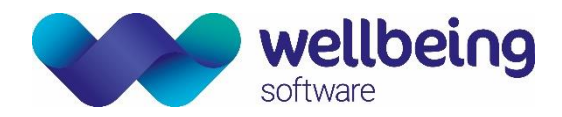

# 4. Using a Patient Record Offline

When in the community and not connected to a network, it is possible to open any of the patient records that have been previously downloaded to the Community Offline application. You will be able to view all information which was downloaded from the main EuroKing record.

You will be able to see the following information

- Summary
- Risks
- Alerts
- Address
- Contact
- Patient Notes
- Pregnancy Notes
- GP
- Past Obstetric History
- Past Pregnancies and babies.

### Opening a Patient Record

You will *not* be able to see

- Demographics
- Father
- Partner
- Care Professionals
- General Information
- Next of Kin

Select the **card** for the patient record you wish to open. It will be highlighted in red, and you will see an arrow in the centre of the grey banner at the top of the screen. Clicking on the **[arrow]** will open the record.

| K Patients                                                                                                    |        |        |                |         |                   | -               |
|----------------------------------------------------------------------------------------------------|--------|--------|----------------|---------|-------------------|-----------------|
| E3 Community - Current Patient: Princess, Jasmine                                                                              |        |        | ~              |         | + Pregnancy Notes | + Patient Notes |
| 2 Patients stored locally                                                                                                    |        |        |                |         |                   |                 |
| Princess, Ariel         Hospital No: PDTest4321         NHS No:         Date of Birth: 12/10/2000 (20y)         1 month(s) ago |        |        |                |         |                   |                 |
|                                                                                                    |        |        |                |         |                   |                 |
|                                                                                                    | Search | Delete | Questionnaires | Refresh |                   |                 |

The patient banner will display the same colour as it would in the main EuroKing application: white when an NHS number is present, amber when the NHS number is absent, and red if the patient is deceased.

Under the patient banner is all the supporting information regarding the pregnancy - Pregnancy Summary, Past Obstetric History, Risks, Alerts, Address, Contact, Patient Notes and Pregnancy Notes.

The <u>Summary</u> screen shows pregnancy details, blood group, past obstetric history, past pregnancies, and past babies. Where existing information is available from EuroKing this is highlighted in blue, otherwise the field will be blank.

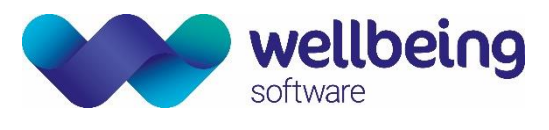

| E3 Community - Current Patient: Princess, Belle |                                                                                        |               |                 |            |                                |                                |         |       | + Patient Notes |                        |     |
|-------------------------------------------------|----------------------------------------------------------------------------------------|---------------|-----------------|------------|--------------------------------|--------------------------------|---------|-------|-----------------|------------------------|-----|
| Princess, Belle                                 | rincess, Belle Born 20/09/1993 (27y) NHS No. 426 267 5203 (NV) Hospital No. PDTest2019 |               |                 |            |                                |                                |         |       |                 |                        |     |
| Summary                                         | Gestation                                                                              | N/A           | Booking<br>Date | N/A        | EDD by<br>Scan                 | N/A                            | LM      | IP    | N/A             | ВМІ                    | N/A |
| Risks                                           | Blood Group                                                                            | N/A           |                 |            |                                |                                |         |       |                 |                        |     |
| Alerts                                          | Past Obstetric Histor                                                                  | у             |                 |            |                                |                                |         |       |                 |                        |     |
| Address                                         | Gravida                                                                                | 3             | Parity          | 1 + 0      | Previous<br>Pregnancies        | 0                              | Livebi  | irths | 1               | Miscarriages           | 0   |
| Contact                                         | ТОР                                                                                    | 0             | Ectopic         | 0          | Molar                          | 0                              | Stillbi | irths | 0               | Missed<br>Miscarriages | 0   |
| Patient Notes                                   | Past Pregnancies and                                                                   | l Past Babies |                 |            |                                |                                |         |       |                 |                        |     |
|                                                 | 1 Registerable                                                                         | 01/0          | 1/2017          |            |                                |                                |         |       |                 |                        |     |
| Pregnancy Notes                                 | Babies                                                                                 |               |                 | One        |                                | Classification                 |         |       |                 |                        |     |
|                                                 | Ectopic Complications                                                                  |               |                 |            |                                | Gestation of Non Regist        | terable |       |                 |                        |     |
| GP                                              | CS Delivery                                                                            |               |                 | No         |                                | Labour Onset                   |         |       |                 | Spontaneous            |     |
|                                                 | Place of Birth                                                                         |               |                 | Hospital A |                                | Postnatal Problems No problems |         |       |                 |                        |     |
|                                                 | Maternal Problems None                                                                 |               |                 |            |                                | Post Pregnancy Problems        |         |       |                 |                        |     |
|                                                 | Reason for CS - Primary                                                                |               |                 |            | Reason for Induction - Primary |                                |         |       |                 |                        |     |
|                                                 | Reason - Misc                                                                          |               |                 |            | Reason for TOP                 |                                |         |       |                 |                        |     |
|                                                 | Treatment for Molar Pregna                                                             | incy          |                 |            |                                | 3rd Stage Problems             |         |       |                 | No problems            |     |
|                                                 | 1 Livebirth                                                                            | 01            | /01/2017        |            |                                |                                |         |       |                 |                        |     |

The mother's address and GP details are also accessed here.

| Princess, Belle | incess, Belle Born 20/09/1993 (27y) NHS No. 426 267 5203 (NV) Hospital No. PDTest2019 |                               |                 | Born <b>20/09/19</b> 9 | 03 (27y) NHS No. 426 267 5203 (NV) Hospital No. PDTest2019 |
|-----------------|---------------------------------------------------------------------------------------|-------------------------------|-----------------|------------------------|------------------------------------------------------------|
| Summary         |                                                                                       | 17 High Street<br>Dispey Town | Summary         | GP                     | GPWSI                                                      |
| Risks           | Address:                                                                              | Disney County<br>DD12 6PD     | Risks           | Address                | 14 HIGH STREET<br>EASTFIELD<br>SCARBOROUGH                 |
| Alerts          |                                                                                       |                               | Alerts          | Telephone              | 01723 582297                                               |
| Address         |                                                                                       |                               | Address         |                        |                                                            |
|                 |                                                                                       |                               | Contact         |                        |                                                            |
|                 |                                                                                       |                               | Patient Notes   |                        |                                                            |
|                 |                                                                                       |                               | Pregnancy Notes |                        |                                                            |
|                 |                                                                                       |                               | GP              |                        |                                                            |
|                 |                                                                                       | Address tab                   |                 | I                      | GP tab                                                     |

# Adding a Pregnancy Note

To add a new Pregnancy Note to the record click the **[Pregnancy Notes]** button at the top right-hand part of the patient banner.

| E3 Community - Current Patient: Princess, Mulan | ^ | + Pregnancy Notes + Patient Notes |
|-------------------------------------------------|---|-----------------------------------|
| 9 Patients stored locally                       |   |                                   |
|                                                 |   |                                   |
|                                                 |   |                                   |

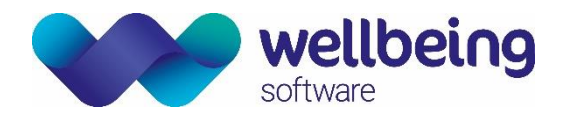

Cancel

This opens a text box that allows you to add a new pregnancy note that will become part of the patient's EuroKing record.

#### Add Pregnancy Notes

Add a new pregnancy note in here and press Continue to save the note on to the patient record,

<u>Please note</u>: Any notes added and saved in Community Offline cannot be deleted in Community Offline. If they need to be deleted this would need to be done via the main EuroKing system.

### **Recording Information**

#### Completing Questionnaires

The choice and number of questionnaires that will be available in Community Offline is determined as part of a EuroKing installation and will be set at Go-Live. Customers can then request additional questionnaires to be added, but this can only be done at EuroKing technical support level.

Each questionnaire available is the same as the equivalent questionnaire in the main EuroKing application so that any data recorded in the community can be uploaded back to the main EuroKing record for that patient.

After selecting the card for the relevant patient, click the **[Questionnaires]** button.

| Rita                                                                      | Smith, Susan                                                                      |        | Wilson, Michelle                                                                     |   | Princess, Mulan                                                                           |   |
|---------------------------------------------------------------------------|-----------------------------------------------------------------------------------|--------|--------------------------------------------------------------------------------------|---|-------------------------------------------------------------------------------------------|---|
| al No: EUR 999<br>IS No:<br>Birth: 14/10/1984 (34y)<br>(1) 4 month(s) ago | Hospital No: 2468<br>NHS No:<br>Date of Birth: 01/01/1988 (31y)<br>4 month(s) ago | ŧ      | Hospital No: N200211<br>NHS No:<br>Date of Birth: 14/07/1979 (39y)<br>4 month(s) ago | ŧ | Hospital No: PDtest 3008<br>NHS No:<br>Date of Birth: 05/11/1989 (29y)<br>4 26 day(s) ago | ŧ |
|                                                                           |                                                                                   |        |                                                                                      |   |                                                                                           |   |
|                                                                           |                                                                                   |        |                                                                                      |   |                                                                                           |   |
|                                                                           |                                                                                   |        |                                                                                      |   |                                                                                           |   |
|                                                                           | Search                                                                            | Delete | Questionnaires Refres                                                                | ו |                                                                                           |   |
|                                                                           |                                                                                   |        |                                                                                      |   |                                                                                           |   |
|                                                                           |                                                                                   |        |                                                                                      |   |                                                                                           |   |

© Wellbeing Software 2021 All Rights Reserved Effective Date – EB 19/08/2021 Wellbeing Doc ref: EK\_CRIB\_CM\_EuroKing\_CommunityOffline\_End\_User\_Documentation\_WS\_V1.0.docx

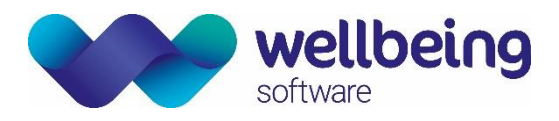

#### The next screen displays all the available questionnaires

| K                                               | 🔣 Questionnaire List — 🗇         |                   |               |               |  |  |  |
|-------------------------------------------------|----------------------------------|-------------------|---------------|---------------|--|--|--|
| E3 Community - Current Patient: Princess, Mulan |                                  |                   |               |               |  |  |  |
|                                                 | 13 Questionnaires stored locally |                   |               |               |  |  |  |
|                                                 |                                  |                   |               |               |  |  |  |
|                                                 | Questionnaire                    | Questionnaire     | Questionnaire | Questionnaire |  |  |  |
|                                                 | Booking                          | Telephone Contact | Contact       | Pre-Delivery  |  |  |  |
|                                                 |                                  |                   |               |               |  |  |  |
| l                                               |                                  |                   |               | ļ             |  |  |  |
| 4                                               | (                                |                   |               | >             |  |  |  |

Select the **Contact Questionnaire** card. Click **[Open]**. Complete as required. The questions will appear in the same order as defined in the EuroKing System. It also obeys the same pieces of validation to ensure the correct questions are asked and that data quality is preserved.

| Questionnaire List – 🗗 🗙              |                                                |               |               |  |  |  |  |
|---------------------------------------|------------------------------------------------|---------------|---------------|--|--|--|--|
| E3 Community - Current Patient: Princ | 3 Community - Current Patient: Princess, Mulan |               |               |  |  |  |  |
| 13 Questionnaires stored locally      |                                                |               |               |  |  |  |  |
| Questionnaire                         | Questionnaire                                  | Questionnaire | Questionnaire |  |  |  |  |
| Questionnane                          | Questionnane                                   | Questionnaire | Questionnaire |  |  |  |  |
| Booking                               | Telephone Contact                              | Contact       | Pre-Delivery  |  |  |  |  |
|                                       |                                                |               |               |  |  |  |  |
|                                       |                                                |               |               |  |  |  |  |
| <                                     |                                                |               | >             |  |  |  |  |
|                                       |                                                |               |               |  |  |  |  |
|                                       |                                                |               |               |  |  |  |  |
|                                       |                                                | Open          |               |  |  |  |  |
|                                       |                                                |               |               |  |  |  |  |
|                                       |                                                |               |               |  |  |  |  |

When answering the questions, tapping on an answer will make it go green and, like EuroKing, it could be possible to select more than one answer depending on how the question is set up.

In line with EuroKing some answers may have text boxes available for mandatory or optional text. These are differentiated with a small keyboard icon at the bottom of the answer button. Pressing on the area highlighted in red below will open the text box.

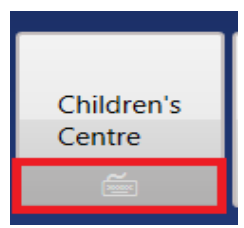

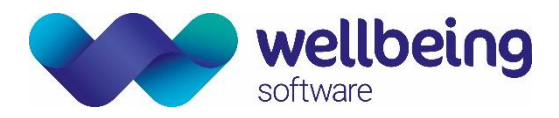

If the text box is configured to be mandatory, then a response must be given before continuing to the next question. If the text box is not mandatory, then the answer can be saved without the additional text response.

| Date:        | This can be entered by scrolling the up and down the arrow next to the <b>'Date'</b> field.                                             |
|--------------|----------------------------------------------------------------------------------------------------|
| Date & Time: | As above with the addition of the time.                                                                                                 |
| Numeric:     | Only numeric values can be entered.                                                                                                    |
| Text:        | Any text can be entered.                                                                                                    |
| Staff:       | Staff can be searched for in the text box provided. A <b>[Me]</b> button is provided as a shortcut to enter your own name into the box. |

Once you have provided the necessary information for a question, click on the **[NEXT]** button to save the information and advance to the next question. If you wish to go back a step to a previous question, use the **[PREVIOUS]** button. Any saved information will not be lost by using the **[PREVIOUS]** button.

Some questions may have response validation attached. For example, if responding to a question about blood pressure, and the diastolic or systolic values are valid but higher than expected, Community Offline will prompt you to confirm that the value entered was correct:

The diastolic blood pressure appears to be greater than 90mm/Hg Q: What was the blood pressure? A: 120/100

This is not an error, this is merely Community Offline warning that the answer is not within the expected range, and asking you to confirm. This validation message can be acknowledged by clicking or tapping on it to continue. Sometimes an incorrect response may be entered through misinformation or mistyping. If this happens, Community Offline will show an error message when saving the question. Whilst this may look like the warning message with the orange header above, the presence of a red header shows that this is an error. The error in data entry must be corrected before continuing.

Answer Required Q: Present at the contact A: None

All the questions asked should be completed. However, it is possible to leave a questionnaire without all questions completed. In this event the work is saved automatically. You can come back to the questionnaire at a later stage. This questionnaire will be marked as "Incomplete" in the questionnaire list. Upon opening it again the questionnaire will re-commence at the last question reached. Note, an incomplete questionnaire cannot be uploaded to EuroKing.

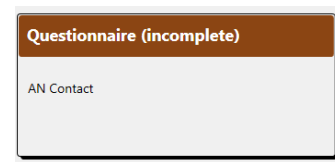

© Wellbeing Software 2021 All Rights Reserved Effective Date – EB 19/08/2021 Wellbeing Doc ref: EK\_CRIB\_CM\_EuroKing\_CommunityOffline\_End\_User\_Documentation\_WS\_V1.0.docx

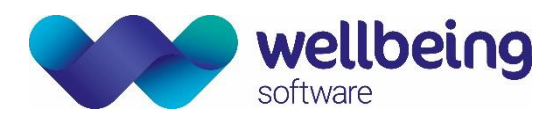

Once the questionnaire has been completed, a summary of recorded responses is displayed. If a response needs to be amended, then select the question required from the summary to return to that question and make the necessary amendments. This process can be repeated for any other questions which may require alteration.

| mmary |                                                                     |  |  |  |  |
|-------|---------------------------------------------------------------------|--|--|--|--|
|       | ок                                                                  |  |  |  |  |
|       | Q: Are there any further comments to be documented?<br>A: No        |  |  |  |  |
|       | ок                                                                  |  |  |  |  |
|       | Q: Has the type of antenatal care changed as a result of t<br>A: No |  |  |  |  |

When the answers have been verified the questionnaire can then be saved and prepared for uploading back to EuroKing by selecting the **[Save this. All my answers are correct]** button. Once saved the questionnaire will then be available to be uploaded via the **[Upload Completed Files]** button on the **Home** screen.

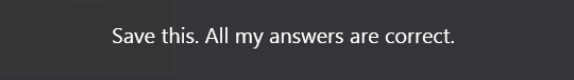

#### Uploading Completed Files to EuroKing

There is a number on the **[Upload Completed Files]** button which indicates the number of questionnaires to be returned/uploaded to EuroKing. You must be connected to the Trust network for this to complete. Once the upload is complete then the patient record is automatically removed from the device.

| Upload<br>Completed<br>Files<br>2 | Manage Patients | Exit |  |
|-----------------------------------|-----------------|------|--|
|                                   |                 |      |  |

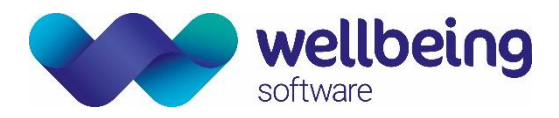

# **Document Control**

| Title        |                | Euroking | g Community Offline - End User Support Documentation               |                            |              |  |  |  |
|--------------|----------------|----------|--------------------------------------------------------------------|----------------------------|--------------|--|--|--|
| Owner        |                | Wellbein | g Training Manager                                                 | Date Created               | 01/06/2021   |  |  |  |
| File Ref.    |                | EK_CRIB_ | B_CM_EuroKing_CommunityOffline_End_User_Documentation_WS_V1.0.docx |                            |              |  |  |  |
| CRIS Version |                |          |                                                                    |                            |              |  |  |  |
| Change       | History        | /        |                                                                    |                            |              |  |  |  |
| Issue        | Date           |          | Author / Editor                                                    | Details of Change          |              |  |  |  |
| D1.0         | 01/06/2021     |          | Elaine Scotter                                                     | First Draft Issue          |              |  |  |  |
| D1.0         | 20/07/2021     |          | Emma Brown                                                         | Commented, no changes made |              |  |  |  |
| D1.1         | 1.1 05/08/2021 |          | Emma Brown                                                         | Added some images,         | information. |  |  |  |
| V1.0         | ) 19/08/2021   |          | Emma Brown                                                         | Published.                 |              |  |  |  |
|              |                |          |                                                                    |                            |              |  |  |  |
|              |                |          |                                                                    |                            |              |  |  |  |
|              |                |          |                                                                    |                            |              |  |  |  |
|              |                |          |                                                                    |                            |              |  |  |  |
| Review Date  |                |          |                                                                    |                            |              |  |  |  |